### Chers étudiants,

L'école nous demande de vous transmettre des documents afin de ne pas perdre le rythme scolaire pendant les quelques semaines où les cours sont suspendus.

Nous sommes arrivés aux exercices de création d'un diaporama à l'aide du logiciel PowerPoint.

Comme en classe, je vais vous demander de réaliser un diaporama.

Vous trouverez toutes les consignes sur les pages 2 et 3.

Cependant, je sais que vous n'avez peut-être pas tous la possibilité d'utiliser ce logiciel chez vous. Je vous propose donc 2 alternatives simples:

- Alternative n°1: vous créez un compte "Outlook". En créant ce compte, Microsoft vous permet d'accéder à PowerPoint en ligne. Impossible de télécharger le logiciel mais vous pouvez utiliser toutes les fonctionnalités et créer votre diaporama via Internet. Voici deux tutoriels pour vous aider:
  - Créer un compte outlook: <u>https://www.youtube.com/watch?v=yhY1ZmVZtAo</u>
  - Accéder à PowerPoint en ligne: <u>https://www.youtube.com/watch?v=dIs9WDwnwVk</u>

Ps: Les fonctionnalités sont semblables au le logiciel utilisé en classe. Pour vous aider, n'oubliez pas que la Théorie est disponible dans votre Drive Google via le dossier PowerPoint.

- Alternative n°2: vous avez tous un compte Gmail, je le sais car nous travaillons avec Google Drive de manière régulière en classe. Je vous propose d'utiliser "Slides" qui est l'équivalent de PowerPoint mais proposé par Google. Voici deux tutoriels pour vous aider:
  - Accéder à Google Slides: <u>https://www.youtube.com/watch?v=ofgumCOEawo</u>
  - Les bases de Google Slides: <u>https://www.youtube.com/watch?v=qKJAsEKenzo</u>

Si vous avez des questions, vous pouvez me contacter par e-mail à l'adresse suivante: **prof.wetterene@outlook.com** 

Bon travail,

M. Wetterene

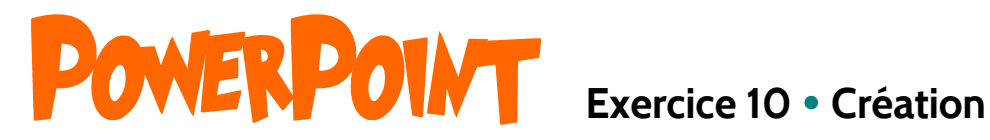

# **TRAVAIL À RÉALISER**

Aujourd'hui, ton professeur te demande de présenter un sujet à l'ensemble de la classe.

Pour cela, tu dois créer un diaporama. Le professeur propose ci-dessous plusieurs sujets à toi de choisir celui qui te plaît et de composer tes diapositives.

Sujets proposés:

- les réseaux sociaux et leurs fonctionnalités (comparaison),
- Youtube et les youtubeurs,
- l'impression 3D,
- l'évolution de l'informatique (histoire),
- les énergies renouvelables (comparaison),
- la mondialisation,
- l'Europe,
- la pollution numérique.

Il nécessaire d'effectuer des recherches pertinentes sur Internet et de sélectionner les informations essentielles. Attention, le copier-coller est interdit!

De plus, tu dois réaliser ton diaporama en respectant les règles de présentation vues en classe.

Sur base de tes connaissances et à l'aide d'Internet, réalise les diapositives suivantes:

## **Contenu des diapositives**

## Diapositive de présentation

Diapositive de présentation comportant:

- titre: nom du sujet,
- ton nom et prénom,
- classe et année scolaire,
- insérer une image en lien avec le thème,
- appliquer un arrière-plan adéquat avec transparence.

#### Diapositive de contenu

Les diapositives doivent contenir:

- Un titre,
- du texte présenté sous forme de mots-clés,
- une image.

## Mise en forme du diaporama

- 1. Enregistrer votre diaporama sous: CREATION NOM PRENOM
- 2. Mise en forme des zones de titres pour les diapositives:
  - remplissage de la zone aux choix
  - Police aux choix
  - Taille de la Police: 35
  - Couleur du texte au choix
  - Mise en forme du texte: centré et gras
- 3. Mise en forme des zones de textes pour les diapositives:
  - remplissage de la zone au choix
  - Police au choix
  - Taille de la Police: 25
  - Couleur du texte: noir
  - Mise en forme du texte: puces/justifié
- 4. Appliquer un arrière-plan adéquat pour l'ensemble des diapositives,
- 5. Appliquer une transition à l'ensemble des diapositives,
- 6. Appliquer un minutage de 45 secondes pour toutes les diapositives,
- 7. Appliquer la fonction d'exécution en continu,
- 8. Placer les zones de manière adéquate,
- 9. insérer les numéros des diapositives,
- 10. respecter les dispositions vues en classe,
- 11. adapter les zones de texte au contenu (taille),
- 12. Insérer une copie de diaporama dans le Drive.